## Uponor Smatrix Wave I-167

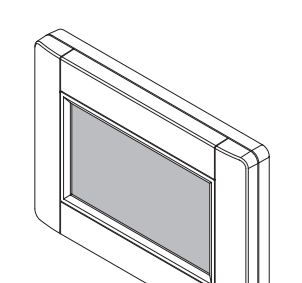

Uponor

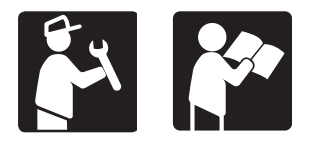

## Interface Software Upgrade

## Safety instructions

|  | Caution! (Notification type)                                                                                                    |
|--|----------------------------------------------------------------------------------------------------|
|  | Do not remove the microSD card while the interface is powered on.                                                                          |
|  | Caution! (Notification type)                                                                                                    |
|  | Make sure the same microSD card is inserted in the interface when the upgrade is finished. Otherwise your installation might stop working. |
|  | Caution! (Notification type)                                                                                                    |
|  | To not damage the SD-card, use "Safely Remove<br>Hardware and Eject Media" when removing the SD-card<br>from the computer.                 |
|  | Note (Notification type)                                                                                                    |
|  | Finish the preparation steps before upgrading.                                                                                             |
|  | Note (Notification type)                                                                                                    |
|  | Make sure to have a microSD adapter or reader handy.<br>It is needed for to transfer the software to the microSD card.                     |

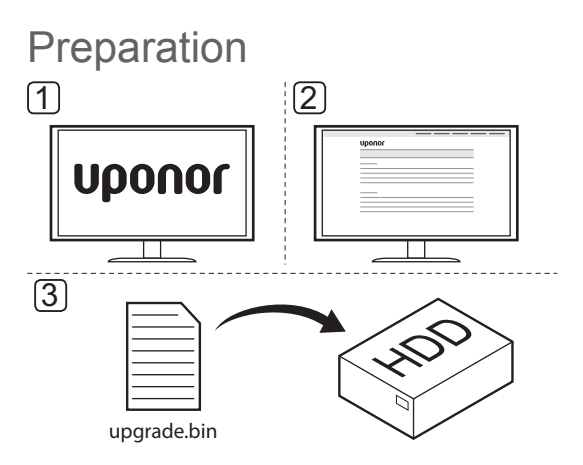

If a pre-loaded SD-card is supplied by Uponor, the preparation steps is unnecessary.

To prepare the upgrade process:

- 1. Go to the local Uponor website.
- Locate the upgrade page for Uponor Smatrix Wave, and check if there are any new upgrades available.
- 3. Download the latest version of the software.

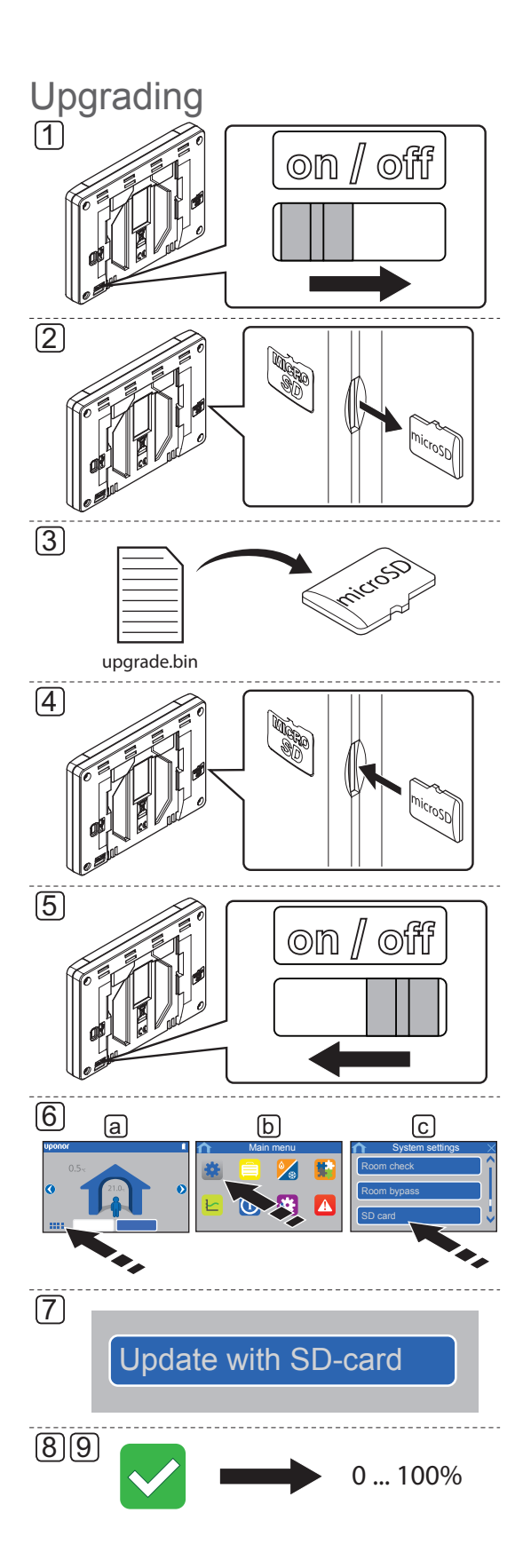

## To upgrade the software on the interface:

- 1. Power off the interface.
- 2. Eject the microSD card from the interface.
  - If a pre-loaded SD-card is supplied by Uponor, skip step 3 and use the supplied card from step 4.
- 3. Copy the file (upgrade.bin) to the microSD card. Overwrite any existing upgrade.bin-files.
- NOTE! Use "Safely Remove Hardware and Eject Media".
- 4. Insert the microSD card into the interface again.
- 5. Power on the interface.
- 6. Go to the SD card menu, Main menu > System settings > SD card.
- 7. Press Update with SD-card.
- Confirm that system settings can be changed during the process. The display will restart before starting the update.
- 9. Wait until the counter in interface has reached 100%, the interface has restarted and the home screen is shown again.
- 10. The software update is now complete.

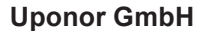

Industriestraße 56, D-97437 Hassfurt, Germany

1091820 11\_2017 Production: Uponor / MRY Uponor reserves the right to make changes, without prior notification, to the specification of incorporated components in line with its policy of continuous improvement and development.

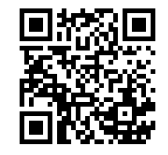